آیفون یک فرآیند راهاندازی آسان دارد که به شما کمک میکند وقتی برای اولین بار دستگاه خود را روشن میکنید، به کار خود ادامه دهید. چه تازه شروع کرده باشید و چه بخواهید مطمئن شوید که اصول اولیه را تنظیم کرده اید، در جای درستی هستید.

| 9:41 I T                                                                                                    |  |
|----------------------------------------------------------------------------------------------------|--|
| <b>Quick Start</b><br>Cooking for nearby devices<br>Bring your current iPhone or iPad near this<br>iPhone to sign in and set up.<br>If your other iPhone or iPad doesn't show<br>options for setting up this iPhone, make sure<br>it's running iOS 11 or later, and has Bluetooth<br>turned on. You can also set up this iPhone<br>manually. |  |
| <br>Set Up Without Another Device                                                                                                    |  |

برنامه ها و اطلاعات خود را به آيفون جديد خود منتقل كنيد

هنگامی که برای اولین بار آیفون خود را روشن می کنید و فرآیند راه اندازی را شروع می کنید، می توانید بسیاری از برنامه ها، تنظیمات و محتوای خود را به صورت بی سیم از آیفون قبلی خود مستقیماً به آیفون جدید خود منتقل کنید - فقط دو دستگاه را به هم نزدیک کنید، سپس دستورالعمل های روی صفحه را دنبال کنید.

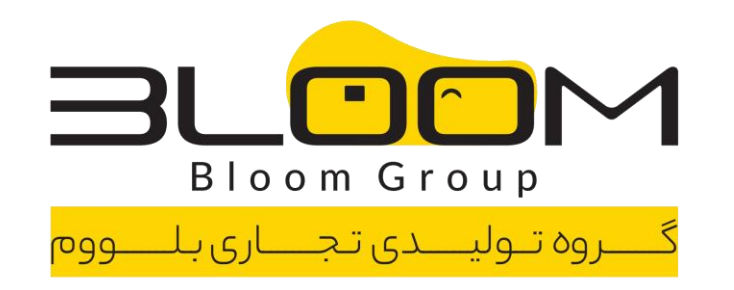

|                                                        | 0:41                                                                   |                                             |                           |
|--------------------------------------------------------|------------------------------------------------------------------------|---------------------------------------------|---------------------------|
|                                                        | 9:41                                                                   |                                             |                           |
|                                                        | Settings WI-FI                                                         | Edit                                        |                           |
|                                                        |                                                                        |                                             |                           |
|                                                        |                                                                        |                                             |                           |
|                                                        | Wi-Fi                                                                  |                                             |                           |
|                                                        | Connect to Wi-Fi, view availa                                          | ble networks, and                           |                           |
|                                                        | nearby hotspots. Lea                                                   | rn more                                     |                           |
|                                                        | Wi-Fi                                                                  |                                             |                           |
|                                                        | ✓ Rico Home                                                            | ê 🗢 i                                       |                           |
|                                                        |                                                                        |                                             |                           |
|                                                        | NETWORKS                                                               |                                             |                           |
|                                                        | Rico Guest                                                             | ê ╤ (j)                                     |                           |
|                                                        | NETGEAR81                                                              | ê 🗢 i                                       |                           |
|                                                        | Other                                                                  |                                             |                           |
|                                                        |                                                                        |                                             |                           |
|                                                        | Ask to Join Networks                                                   | Notify >                                    |                           |
|                                                        | Known networks will be joined aut<br>known networks are available, you | romatically. If no<br>I will be notified of |                           |
|                                                        | available networks.                                                    |                                             |                           |
| B                                                      |                                                                        |                                             | þ                         |
|                                                        |                                                                        |                                             | هوراه را راه اندانی کنر   |
|                                                        |                                                                        |                                             |                           |
| ی برای اتصال به شبکه تلفن همرا <mark>ه خو</mark> د نصب | کنید یا یک سیم کارت فیزیکی                                             | ت مخابراتی خود استفاده                      | بود، از یک eSIM از شرک    |
| < Settings 🙆 دويد.                                     | ساراست با خبر، به Cellular <                                           | ، بلاز تلفن هماه شما متع                    | س اینکه آیا آیفون شما به  |
|                                                        |                                                                        | پس بن ر                                     | <u>سی ہے۔ - میں ر</u> ن . |
| ا روشن کنید و سیس شبکه خود را انتخاب                   | ای فای بروید، وای فای                                                  | د.<br>در خود، به تنظیمات <                  | ،ر. به شبکه وای فای خانگ  |
| . , , , , , , ,                                        | وای فای شما متصل می شود.                                               | ی ر .<br>به طور خودکار به شبکه ر            | که در خانه هستید آیفون    |

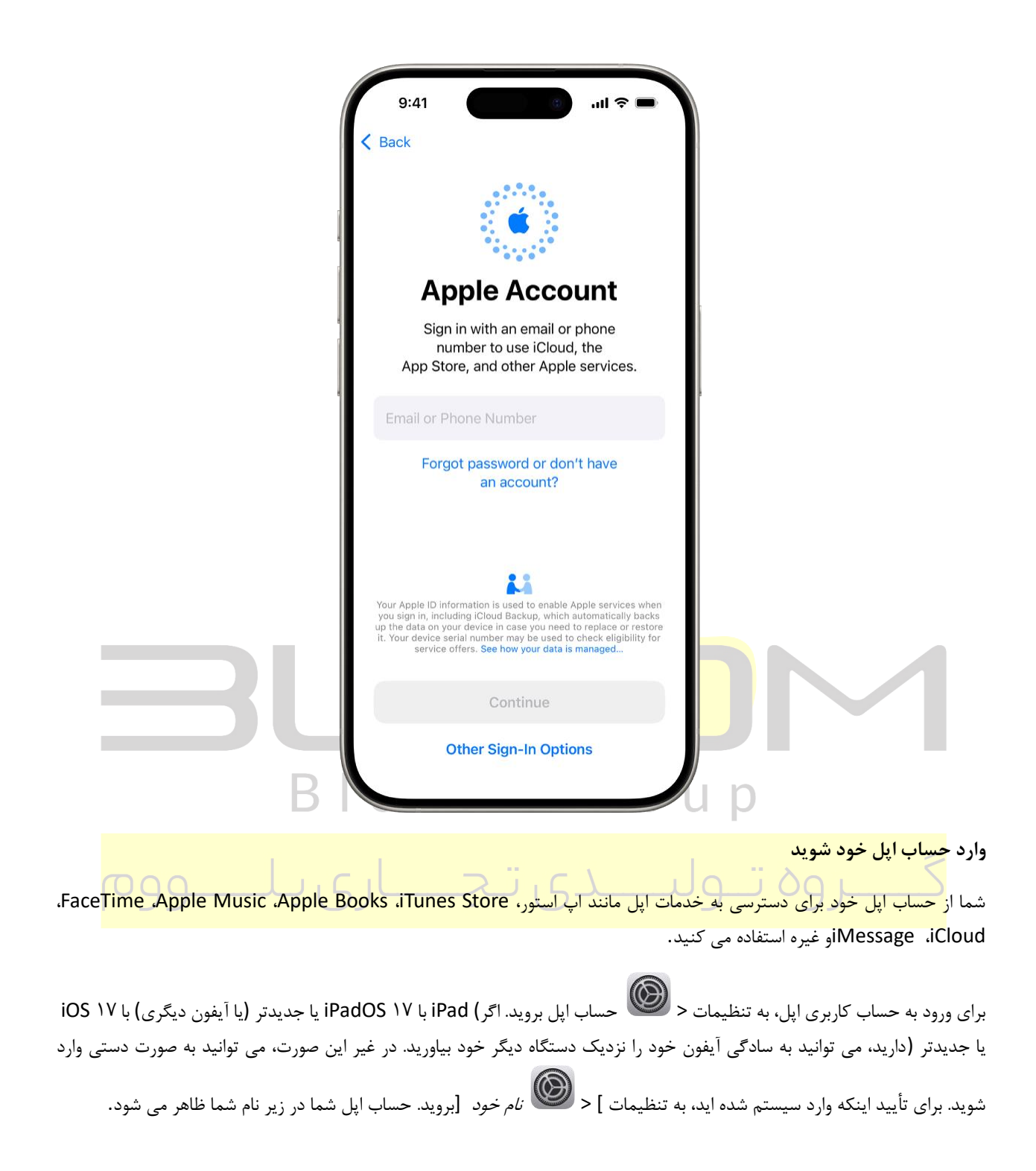

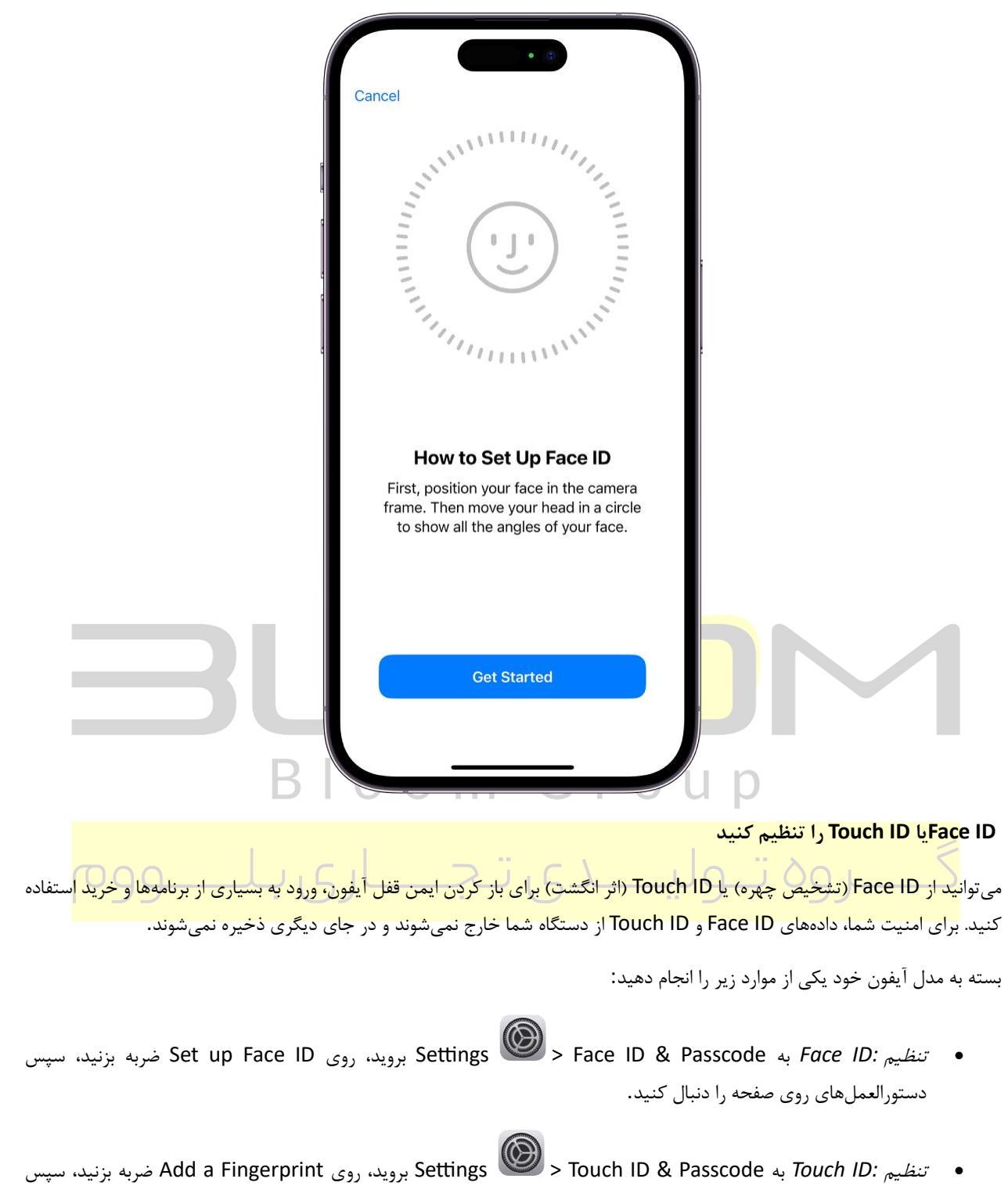

دستورالعمل های روی صفحه را دنبال کنید.

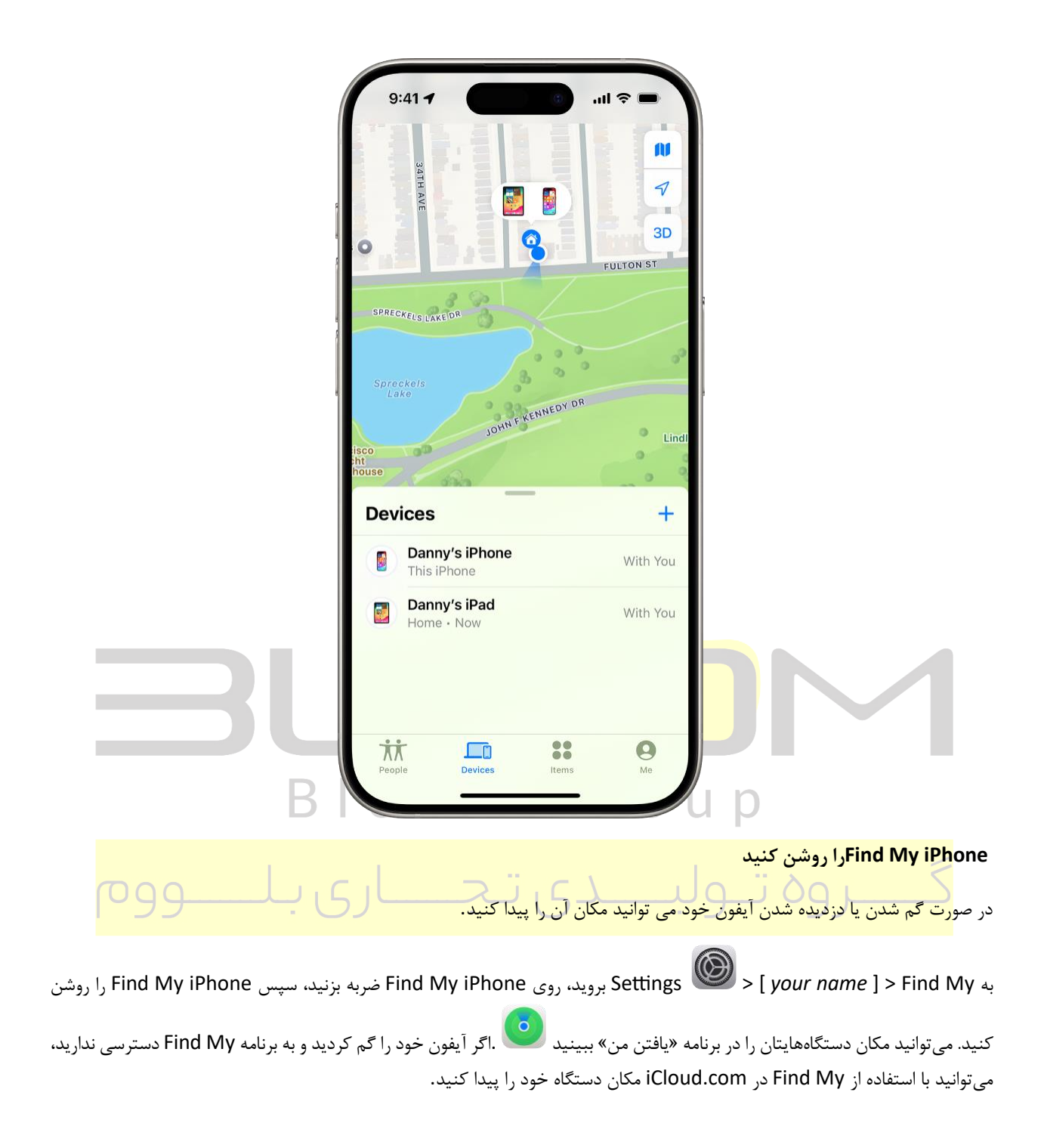

| 9:41                                                                                                    |  |
|----------------------------------------------------------------------------------------------------|--|
| Apple Account                                                                                                    |  |
| iCloud+<br>Danny Rico                                                                                                    |  |
| Storage 26.2 GB of 50 GB >                                                                                                    |  |
| Share iCloud+ with Family<br>Give your family access to additional<br>iCloud storage, plus premium<br>features like Private Relay and Hide<br>My Email.              |  |
| Share iCloud+                                                                                                    |  |
| Recommended For You3 >Turn On Private Relay, and 2 more                                                                                                    |  |
| Saved to iCloud     See All >                                                                                                    |  |
| Photos<br>2,850 Items 7.3 GB                                                                                                    |  |
| Passwords<br>65 Items 76 Items                                                                                                    |  |
| 9.3 GB Mail<br>8.6 GB                                                                                                    |  |
| B LiCloud Backup Chours ago U D                                                                                                    |  |
| اطلاعات خود را در iCloud ذخیره کنید<br>iCloud به شما کمک می کند تا اطلاعات مهم خود را در دستگاه های خود ایمن و همگام نگه دارید. اگر آیفون خود را جایگزین یا گم کنید، |  |
| یا آسی <mark>ب دیده یا به سرقت رفته باشد، عکسها، ویدیوها و موارد دیگر در iCloud امن میمانند.</mark>                                                                  |  |
| برای روشن یا تغییر ویژگیهایی که میخواهید با iCloud استفاده کنید، به iCloud [ your name ] < 🎯 Settings بروید.                                                         |  |

آيفون خود را شخصي سازي كنيد

شما می توانید آیفون خود را بر اساس علایق و ترجیحات خود تنظیم کنید. صفحه قفل خود را شخصی سازی کنید، ظاهر برنامه ها را در صفحه اصلی خود سفارشی کنید، ویژگی های مورد علاقه خود مانند ذره بین و کنترل از راه دور را در دسترس نگه دارید، صداها و لرزش های تماس ها و پیام ها را تغییر دهید، و موارد دیگر.

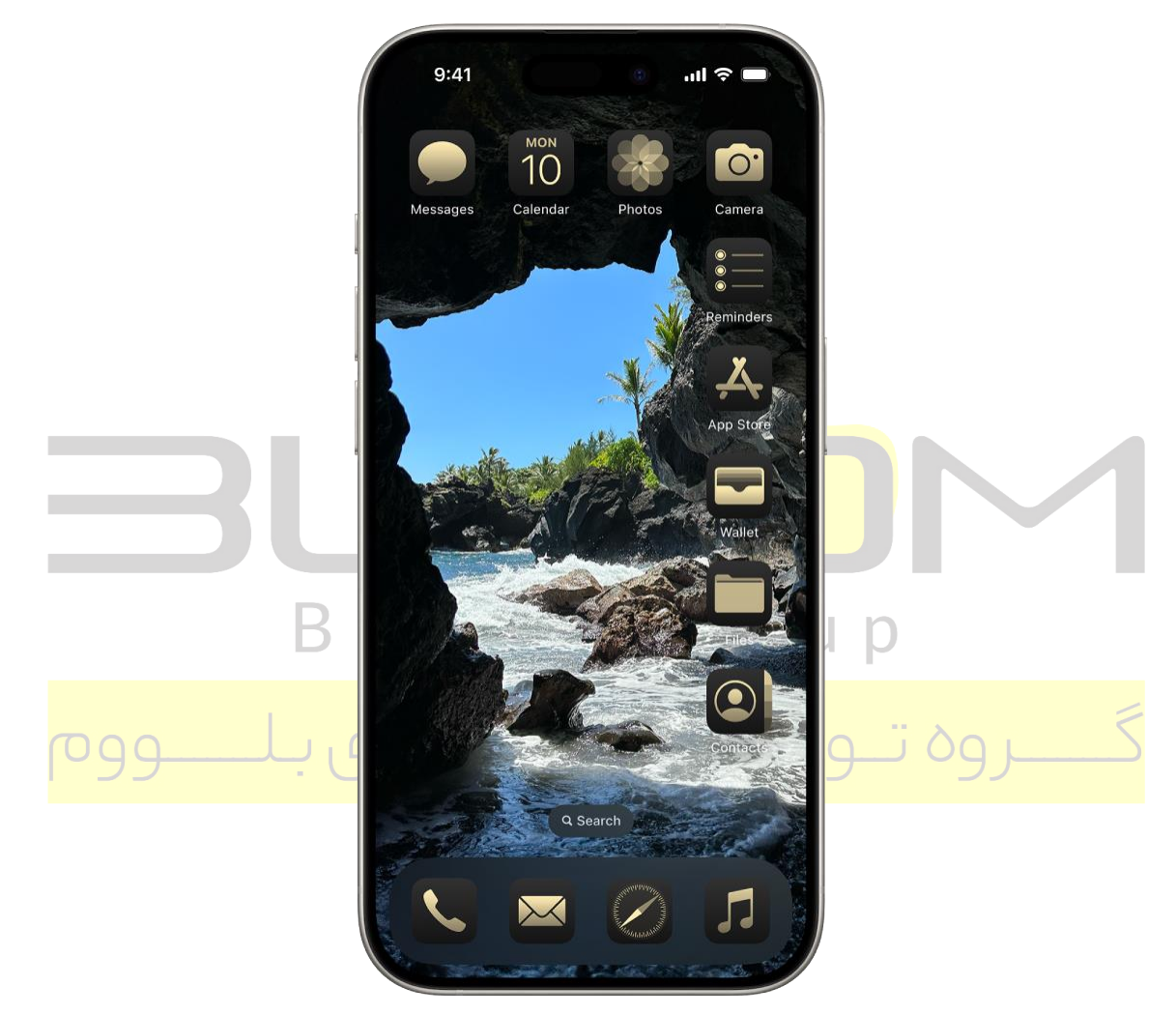

## برنامه ها را در صفحه اصلی خود سفارشی کنید

میتوانید برنامهها را در صفحه اصلی خود رنگ مورد علاقه خود را رنگ کنید یا ظاهری تیره و براق به آنها بدهید. همچنین میتوانید اندازه برنامهها را تغییر دهید و آنها را در هر نقطه از صفحه حرکت دهید—در امتداد پایین برای دسترسی سریعتر، یا به سمت کناری برای قاببندی تصویر زمینه مورد علاقه.

برای تغییر رنگ و ظاهر برنامههایتان، پسزمینه هر صفحه صفحه اصلی را لمس کنید و نگه دارید تا زمانی که برنامهها تکان بخورند. روی Edit ضربه بزنید، روی Customize ضربه بزنید، سپس از بین گزینه های ظاهری مختلف انتخاب کنید.

برای جابهجایی برنامهها، پسزمینه صفحه اصلی را لمس کنید و نگه دارید تا زمانی که برنامهها تکان بخورند، سپس یک برنامه را به مکان جدیدی در صفحه فعلی، یک صفحه دیگر، یا به یک صفحه جدید بکشید.

|         | nıl হ ■<br>Monday, June 10            |                                      |
|---------|---------------------------------------|--------------------------------------|
|         | 9:41                                  |                                      |
|         | PM   PM PM PM PM PM PM PM PM PM PM PM |                                      |
|         | 12 12 12 12<br>                       |                                      |
|         |                                       |                                      |
| البل وم | ید<br>تب وارسید دی تبحی از ک          | صفحه <mark>قفل خود را شخصی کن</mark> |

می توانید یک عکس دلخواه را به نمایش بگذارید، ویجت ها را اضافه کنید، و فونت و سبک تاریخ و زمان را تغییر دهید. همچنین می توانید کنترلهای پایین صفحه قفل را با گزینههای دیگری مانند تایمر برای زمانی که در حال آشپزی هستید یا ترجمه برای زمانی که سفر می کنید، تغییر دهید.

برای شروع، Lock Screenرا لمس کرده و نگه دارید، سپس  $oldsymbol{t}$ در پایین صفحه ضربه بزنید. گالری گزینههای کاغذدیواری را مرور کنید، سپس روی یکی ضربه بزنید تا ظاهر آن را سفارشی کنید. هنگامی که یک صفحه قفل ایجاد کردید که دوست دارید، روی Add ضربه بزنید، سپس روی تنظیم به عنوان Wallpaper Pair ضربه بزنید.

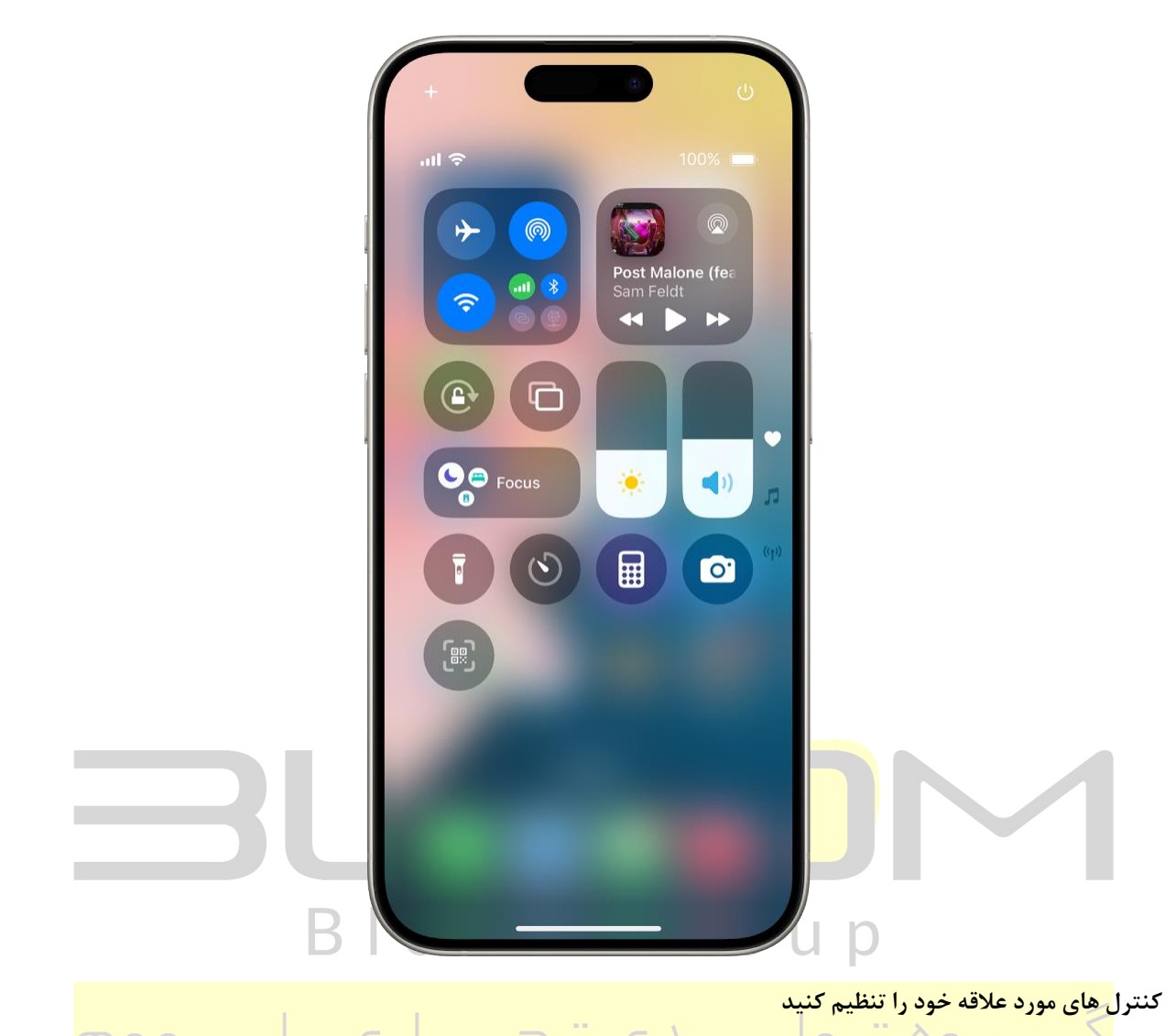

بسیار<mark>ی از ویژگیهای آیفون – مانند تایمر و چراغ قوه – فقط با یک انگشت در مرکز کنترل قابل دسترسی هستند. برای باز کردن</mark> سریع Control Centerدر آیفون باFace ID ، انگشت خود را از لبه بالا سمت راست به پایین بکشید. در آیفون با دکمه هوم، انگشت خود را از پایین صفحه به بالا بکشید.

برای سفارشی کردن کنترلها، Control Centerرا باز کنید، سپس پسزمینه صفحه را لمس کرده و نگه دارید. روی Add a Control در پایین صفحه ضربه بزنید، سپس برای مشاهده گالری کنترلها، انگشت خود را به بالا بکشید. وقتی کنترلی را میبینید که میخواهید اضافه کنید، روی آن ضربه بزنید.

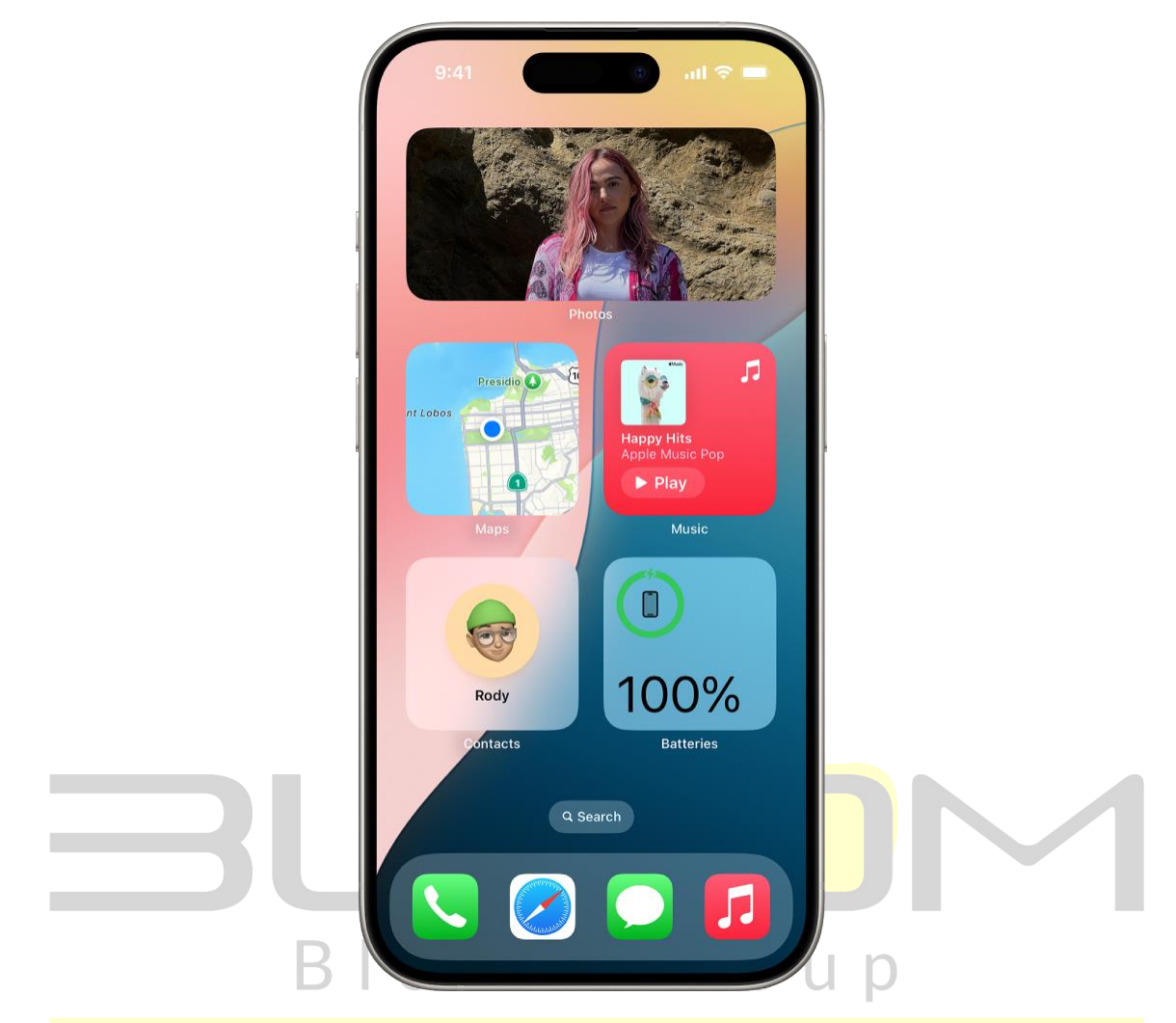

## ویجت<mark> ها را به صفحه اصلی خود اضافه کنید</mark>

ابزارکه<mark>ا به شما امکان میدهند به راحتی اطلاعاتی را که برای شما مهم هستند، مانند آبوهوای فعلی و رویدادهای تقویم آتی، مشاهده</mark> کنید. همچنین میتوانید کارها را کامل کنید – برای مثال، یک مورد را در لیست کارهای یادآوریها علامت بزنید یا آهنگی را در Music پخش کنید.

برای افزودن ویجت، پسزمینه هر صفحه صفحه اصلی را لمس کرده و نگه دارید تا زمانی که برنامهها تکان بخورند، روی Edit ضربه بزنید، سپس روی Add Widget ضربه بزنید.

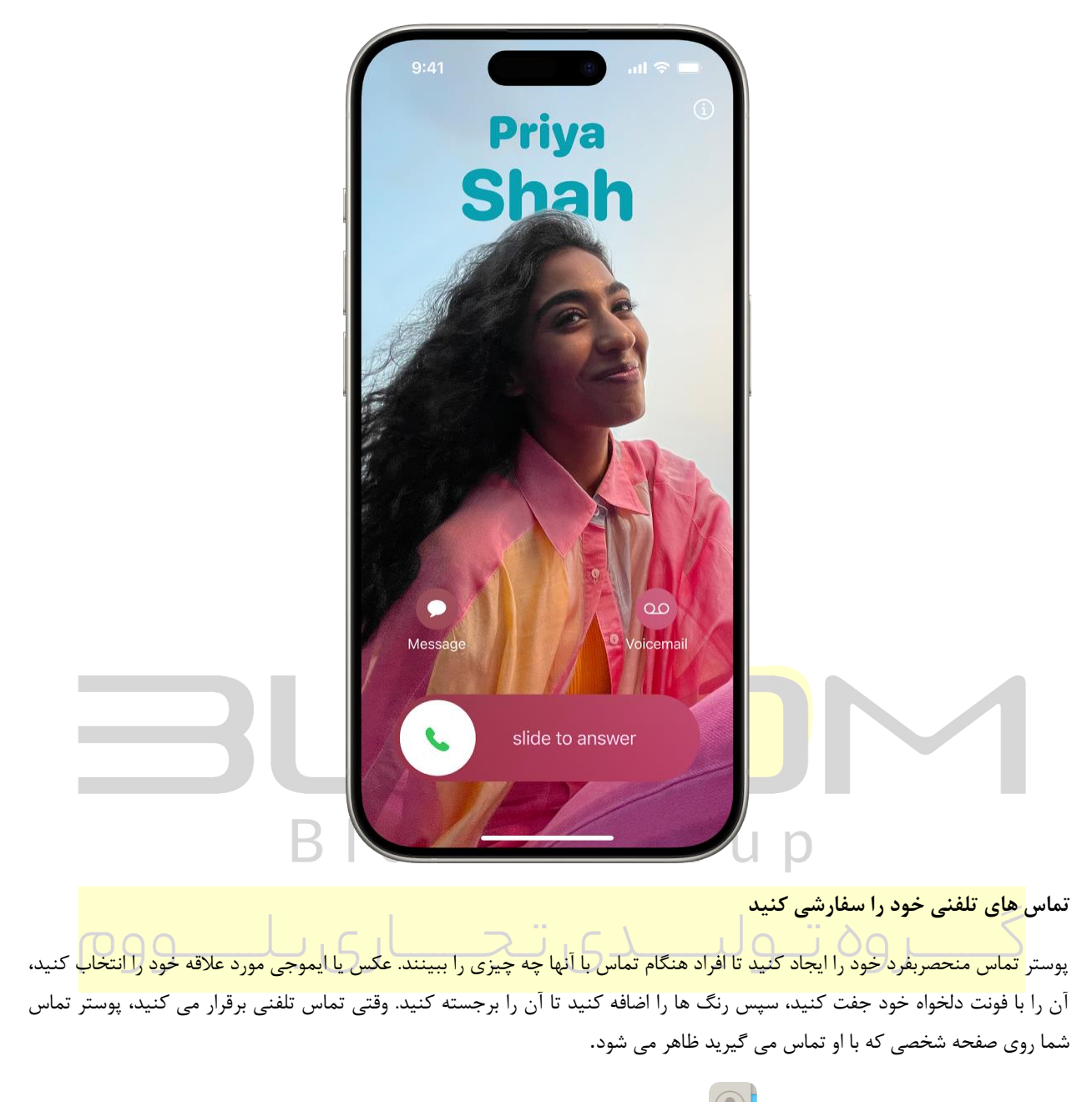

برای شروع، برنامه Contacts Photo & Poster را باز کنید روی نام خود ضربه بزنید، سپس روی Contact Photo & Poster ضربه بزنید.

|                                                      | 9:41                                                    | • <b>■</b> \$ In. 0    |                                                                                                    |                                       |
|------------------------------------------------------|---------------------------------------------------------|------------------------|----------------------------------------------------------------------------------------------------|---------------------------------------|
| · · · · · · · · · · · · · · · · · · ·                | Settings Sounds & Ha                                    | ptics                  |                                                                                                    |                                       |
|                                                      | RINGTONE AND ALERTS                                     |                        |                                                                                                    |                                       |
|                                                      |                                                         | <b>■</b> ())           |                                                                                                    |                                       |
|                                                      | Change with Buttons                                     |                        |                                                                                                    |                                       |
|                                                      | Haptics                                                 | Always Play >          |                                                                                                    |                                       |
|                                                      | The volume buttons will not affect ringtone and alerts. | ct the volume of the   |                                                                                                    |                                       |
|                                                      | Ringtone                                                | Reflection >           |                                                                                                    |                                       |
|                                                      | Text Tone                                               | Note >                 |                                                                                                    |                                       |
|                                                      | New Voicemail                                           | Droplet >              |                                                                                                    |                                       |
|                                                      | New Mail                                                | None >                 |                                                                                                    |                                       |
|                                                      | Sent Mail                                               | Swoosh >               |                                                                                                    |                                       |
|                                                      | Calendar Alerts                                         | Chord >                |                                                                                                    |                                       |
|                                                      | Reminder Alerts                                         | Chord >                |                                                                                                    |                                       |
|                                                      | Default Alerts                                          | Rebound >              |                                                                                                    |                                       |
|                                                      | SYSTEM SOUNDS & HAPTICS                                 |                        |                                                                                                    |                                       |
|                                                      | Keyboard Feedback                                       | Sound >                |                                                                                                    |                                       |
| B                                                    | Lock Sound                                              |                        | јр                                                                                                    |                                       |
|                                                      |                                                         |                        | يتخاب كنيد                                                                                                    | صداه <mark>ا و ار تعاشات را ان</mark> |
| ی تقویم و سایر اعلانها پخش کند.                      | ، پیامهای متنی، هشدارهای                                | برای تماسهای تلفنی     | ور المراجع المراجع المراجع المراجع المراجع المراجع المراجع المراجع المراجع المراجع المراجع المراجع المراجع الم<br>مراجع المراجع المراجع المراجع المراجع المراجع المراجع المراجع المراجع المراجع المراجع المراجع المراجع المراجع ال | آيفون <mark>مىتواند صداها و ل</mark>  |
|                                                      |                                                         | <b>C</b> -1            | tings                                                                                                    | ounds & Hanties                       |
| ین برای افراد حاص پخش می <sup>د</sup> ند تعییر دهید. | ی توانید صداهایی را که آیفو                             | Set بروید. همچنین م    | ungs 🥌 > S                                                                                                    | به очноз & парнсз                     |
| هنگ زنگ یا آهنگ متن ضربه بزنید.                      | ی ضربه بزنید، سپس روی آ                                 | ضربه بزنید، روی ویرایش | ، روی نام شخص ه                                                                                                    | در برنامه مخاطبين                     |

| < Se                                            | 9:41 (3)<br>ettings Accessibility                                                                                                    | •■ \$ III.                                 |                                                                                                    |
|-------------------------------------------------|----------------------------------------------------------------------------------------------------|--------------------------------------------|----------------------------------------------------------------------------------------------------|
|                                                 | Content of the second second s | vork best for<br>for vision,<br>cognition. |                                                                                                    |
| VIS                                             | SION                                                                                                    |                                            |                                                                                                    |
| 5                                               | VoiceOver                                                                                                    | Off >                                      |                                                                                                    |
|                                                 | 2 Zoom                                                                                                    | Off >                                      |                                                                                                    |
|                                                 | A Display & Text Size                                                                                                    | >                                          |                                                                                                    |
|                                                 | D Motion                                                                                                    | >                                          |                                                                                                    |
|                                                 | Spoken Content                                                                                                    | >                                          |                                                                                                    |
|                                                 | Audio Descriptions                                                                                                    | Off >                                      |                                                                                                    |
| PH                                              | HYSICAL AND MOTOR                                                                                                    |                                            |                                                                                                    |
|                                                 | Touch                                                                                                    | >                                          |                                                                                                    |
| B                                               | Face ID & Attention                                                                                                    |                                            | лр                                                                                                    |
| بنیازهای شناختی شما فراهم می کند. اندازه متن را | ایی، تحرک، شنوایی، گفتار و                                                                                                    | <b>کنید</b><br>ی پشتیبانی از بین           | <b>از ویژگیهای دسترسی داخلی استفاده</b><br>آیفون <mark>بسیاری از ویژگی</mark> های دسترسی را برا <sup>ی</sup> |
| رل کنید و موارد دیگر.                           | بود را فقط با صدای خود کنتر                                                                                                    | تر كنيد، أيفون خ                           | تغییر دهید، استفاده از صفحه لمسی را آسان                                                                     |
|                                                 | کې Settings برويد.                                                                                                    | ) > Accessik                               | برای سفارشی کردن این تنظیمات، به pility                                                                      |

|                                                   | 9:41                                                                                                   | ul 🗢 🔳                                   |                                                                                      |
|---------------------------------------------------|----------------------------------------------------------------------------------------------------|------------------------------------------|--------------------------------------------------------------------------------------|
| < Set                                             | tings Privacy & Security                                                                               |                                          |                                                                                      |
| loc                                               | Control which apps can access yo<br>ation, camera, and microphone, ar<br>safety protections. Learn mor | ur data,<br>Id manage<br>e               |                                                                                      |
|                                                   | Location Services<br>2 while using                                                                     | >                                        |                                                                                      |
|                                                   | Tracking                                                                                               |                                          |                                                                                      |
|                                                   | Calendars<br>None                                                                                      | >                                        |                                                                                      |
|                                                   | Contacts<br>None                                                                                       | >                                        |                                                                                      |
|                                                   | Files & Folders                                                                                        | >                                        |                                                                                      |
|                                                   | Focus<br>None                                                                                          | >                                        |                                                                                      |
|                                                   | Health<br>None                                                                                         |                                          |                                                                                      |
| B                                                 | HomeĶ <u>it</u>                                                                                        | u p                                      |                                                                                      |
| برنامهها اجازه ردیابی فعالیت خود را در برنامهها و | راحی شده است. می توانید به                                                                             | د را بررسی کنید<br>خصوصی و اطلاعات شما ط | <b>تنظیم<mark>ات حریم خصوصی خو</mark><br/>آیفون <mark>برای محافظت از حریم</mark></b> |
| فعالیت خود، به تنظیمات < 🞯 حریم خصوصی             | ستهای برنامهها برای پیگیری                                                                             | بدهید. برای رد کردن درخوا                | وبسایتهای شرکتهای دیگر                                                               |
| All را خاموش کنید.                                | ow Apps to Request to                                                                                  | ضربه بزنید، سپس Track                    | و امنیت بروید، روی Tracking                                                          |